# 赤外線リモコン機能の使い方

## 1. リモコン信号を端末のアプリに記憶させます

1-① ilbo を接続し設定ボタンをタップします。

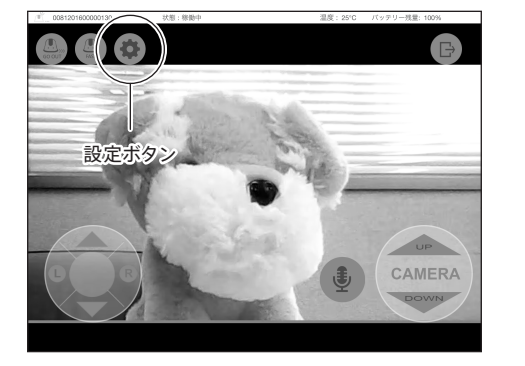

- 1-⑤ ilboのLED 表示が緑の点滅に変わり、リモコン信号を受信できる状態 になります。LED は 10 秒間点滅しますので、この間にリモコン装置の 送信部を ilbo のリモコン受信部に向けてボタンを一回だけ押してく ださい。
  - リモコンのボタンは長く押す必要はありません。 概ね1秒程度で十分です。

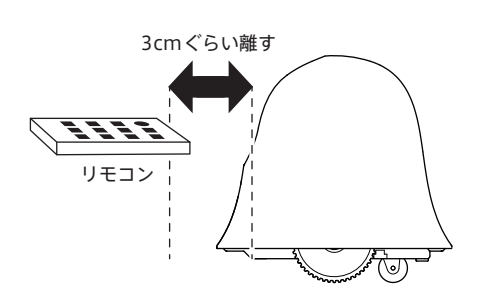

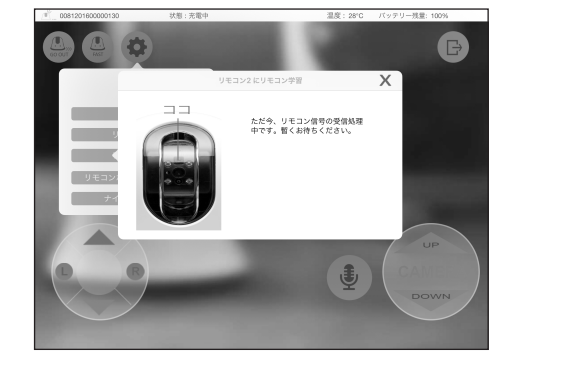

1-② 設定メニューの「リモコン学習」を選択します。

8

1-③ リモコン信号を記憶させるボタンを選択します。 ilboアプリケーションは8種 類までの信号を記憶できます。例えばエアコンのONをリモコン(1)、 OFFを

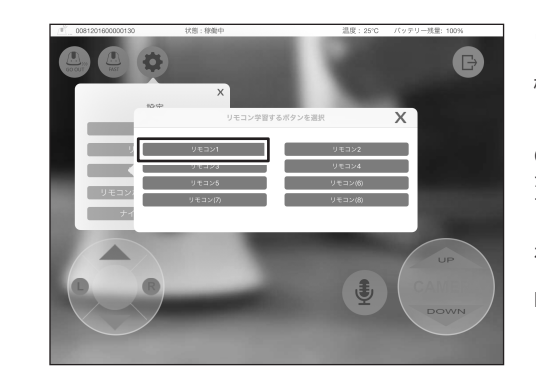

リモコン(2)と言うよう にアプリのリモコンボタ ン一つずつにリモコンの 機能を紐づけします。

\*通常、エアコンのON/ OFFは同一のボタンです が、ilboアプリケーション では別々のボタンに登録 します。詳細はilboのサ ポートページを参照して ください。 http://www.ilbo.jp/qa/

1-⑥ ilbo アプリケーションがリモコン信号を正常に受信できると下記のメッセージ が出ますので、「はい」を選択してください。複数のリモコン機能を記憶させる場 合は1-③から順次切り替えして登録してください。

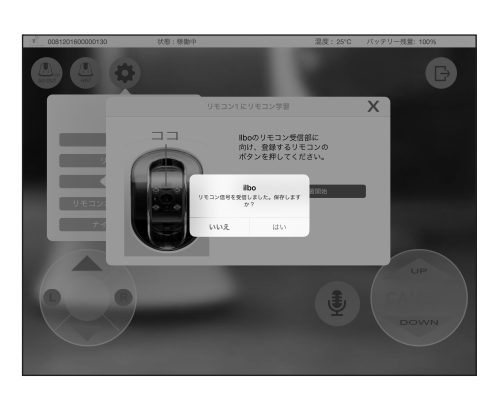

\*ilbo アプリケーション のリモコン送信ボタンは、 別の機能へ登録しなおす ことも可能です。

# 2. リモコン信号の送信

#### 2-① リモコン送信ボタンをタップします。

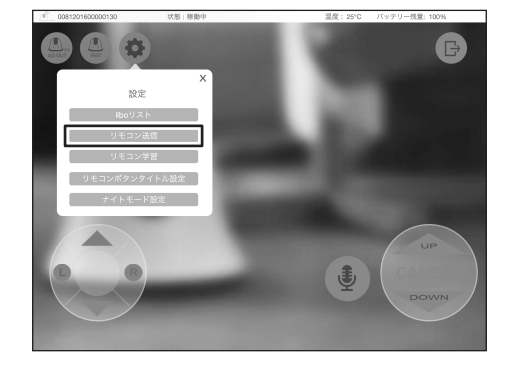

### 2-② リモコン機能を記憶させたボタンをタップします。

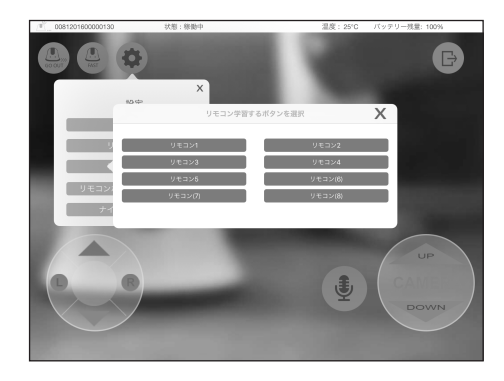

ilbo のリモコン送信部 (カメラの部分) は制御を行う機 器に向けてからリモコン信号を送信してください。

(6

ilbo からのリモコン信号は 約4m 程度まで届きます。

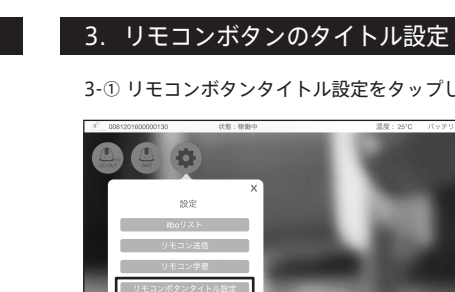

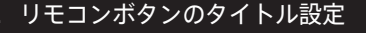

#### 3-① リモコンボタンタイトル設定をタップします。

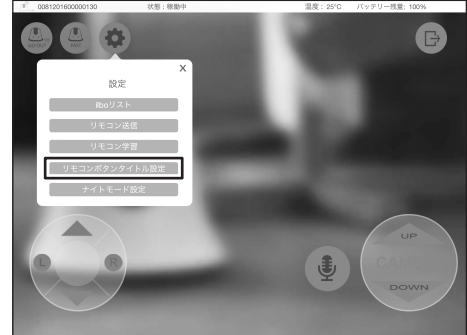

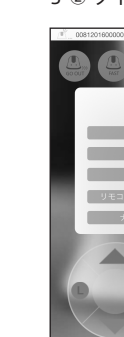

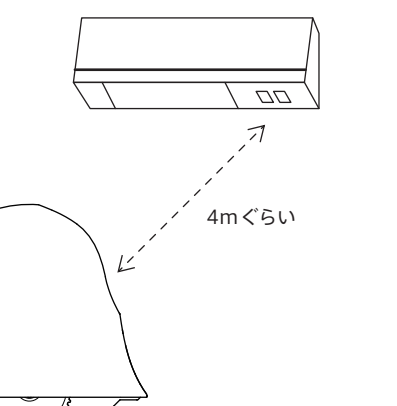

1-④ リモコン学習開始ボタンをタップします。

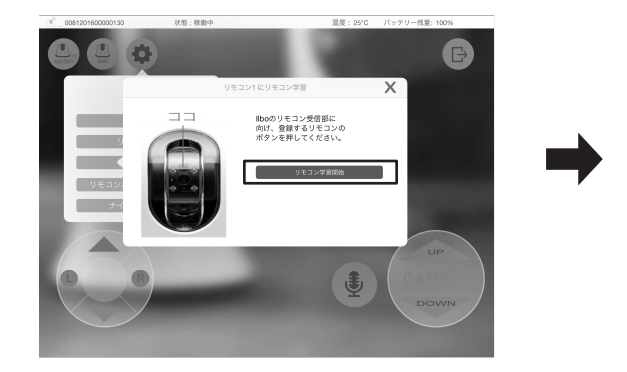

3-② タイトル変更するボタンに任意の文字を入力し、保存をタップします。

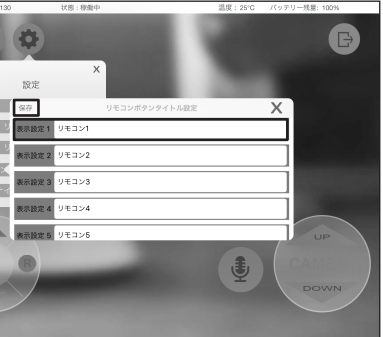